# Microsoft365 利用マニュアル

- p.1 Microsoft365 にサインインする
- p.2 追加の連絡先情報(詳細情報)を登録する
- p.9 セキュリティ情報の再設定方法(スマートフォンの機種変更をしたとき等)
- p.11 全学統合認証パスワードセルフリセット方法(パスワードを忘れたとき)

#### Microsoft365 にサインインする

下記 URL にアクセスし、全学統合認証 ID@mail.ryukoku.ac.jp を入力して「次へ」をクリックする

https://login.microsoftonline.com

② 全学統合認証 ID のパスワードを入力して「サインイン」をクリックする

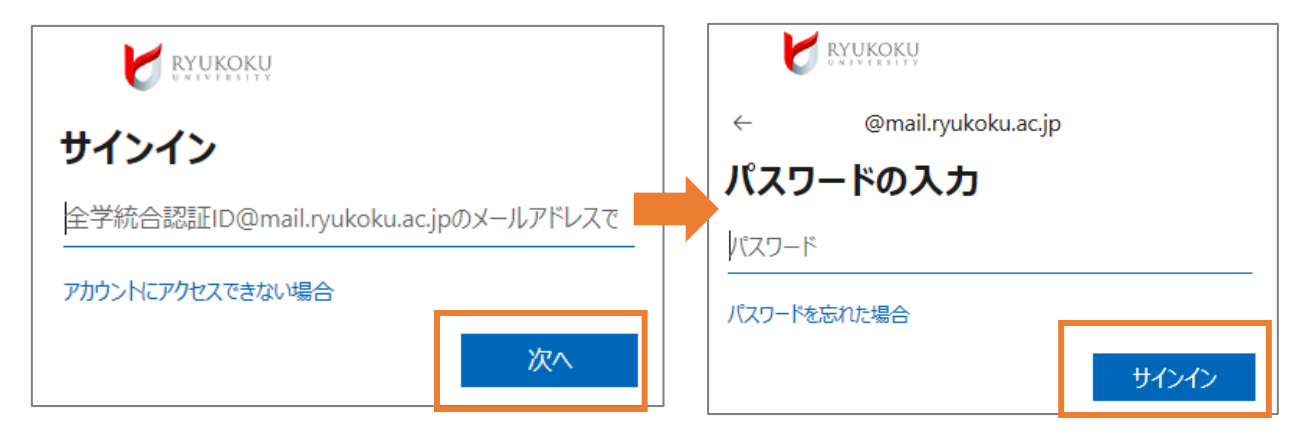

これで Microsoft365 のサインインは完了です。

初めて Microsoft365 にサインインする場合には、初回サインイン時に次ページ手順③ 以降の画面が表示され、追加の連絡先情報の登録が必要です。追加の連絡先情報を登録 することで全学統合認証パスワードを忘れた場合に自分でパスワード再設定ができる ようになります。パスワード忘れ時の対応迅速化やセキュリティ向上に繋がるため、入 力を必須としています。

以下の追加の連絡先情報(詳細情報)登録手順はパソコンから行ってください。

③ 「詳細情報が必要」と表示されたら、「次へ」をクリックする

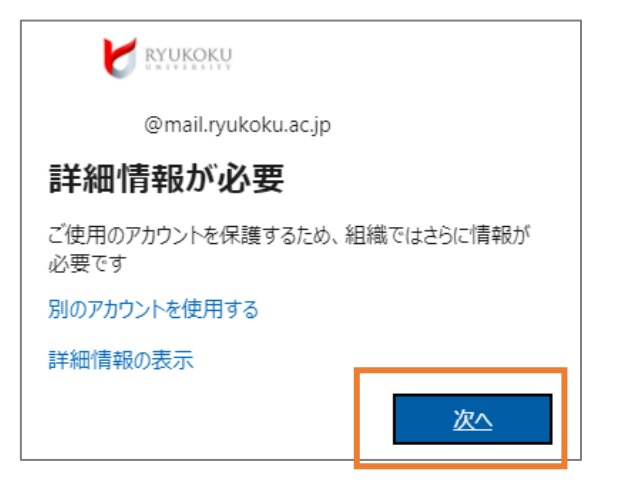

④ 「最初にアプリを取得します」の画面が表示されるため「次へ」をクリックする ※専用アプリ「Microsoft Authenticator」をスマートフォンにインストールできない場合、 またはパソコンが用意できずスマートフォンだけで設定する場合は左下の「別の方法を設 定します」を選択し、p.7「追加の連絡先情報に電話番号(SMS)を登録する」へ進んでく ださい。

| <b>RYUKOKU</b> |                                                                                                    |                                                            |
|----------------|----------------------------------------------------------------------------------------------------|------------------------------------------------------------|
|                | アカウントのセキュリ 組織により、身元を証明するための次の方法を設定す                                                                               | リティ保護<br>することが求められています。                                    |
| Micros         | soft Authenticator                                                                                                |                                                            |
| <b>2</b> -     | 最初にアプリを取得します<br>お客様の電話に Microsoft Authenticator アプリをイン<br>デバイスに Microsoft Authenticator アプリをインスト<br>別の認証アプリを使用します | νストールします。 今すぐダウンロード<br>〜ールした後、[次へ] を選択します。<br>── <b>次へ</b> |
| 別の方法を訪         | 定します                                                                                                    | <u>セットアップをスキップします</u>                                      |

⑤ パソコンはこのままの状態で、スマートフォンに専用アプリをインストールする

- ・iPhone App Store で「Microsoft Authenticator」を検索・インストール
- ・Android Play ストアで「Microsoft Authenticator」を検索・インストール

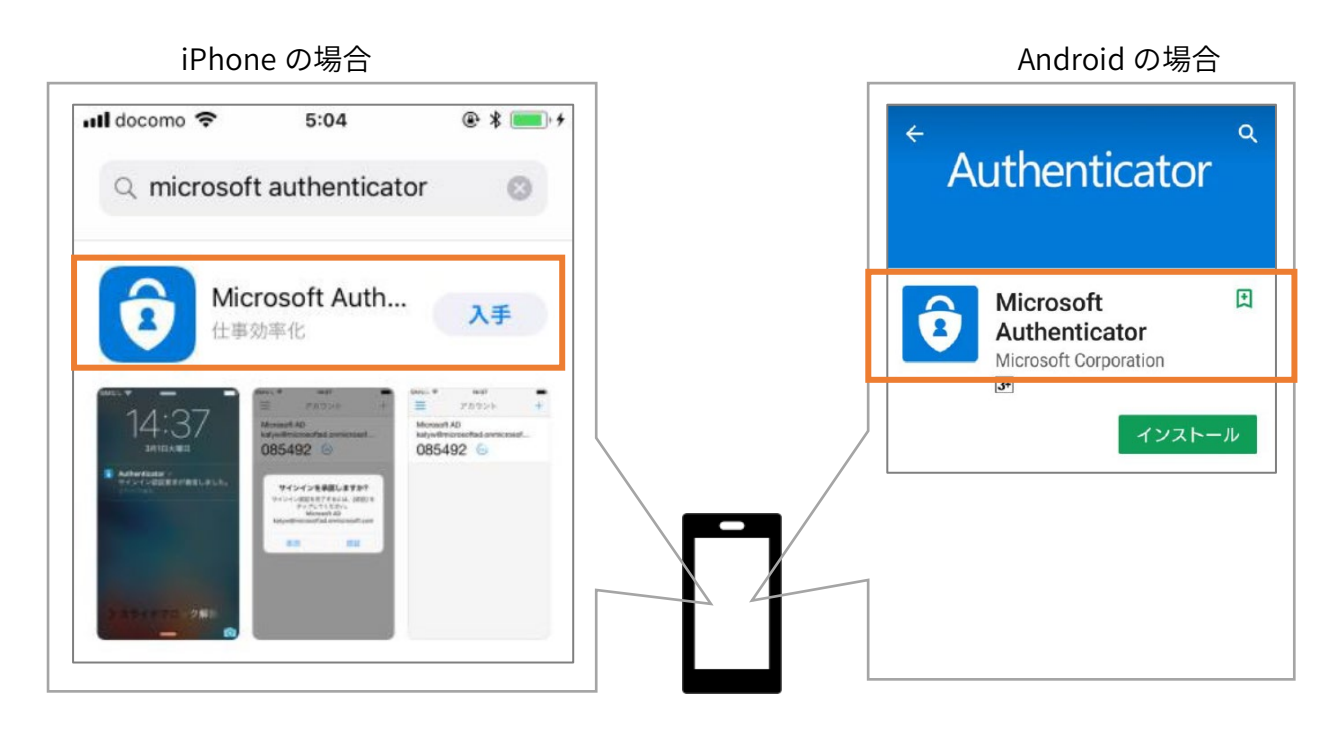

⑥ インストールしたスマホアプリ「Microsoft Authenticator」を起動し、以下の画面が 表示されたら「同意する」をタップする

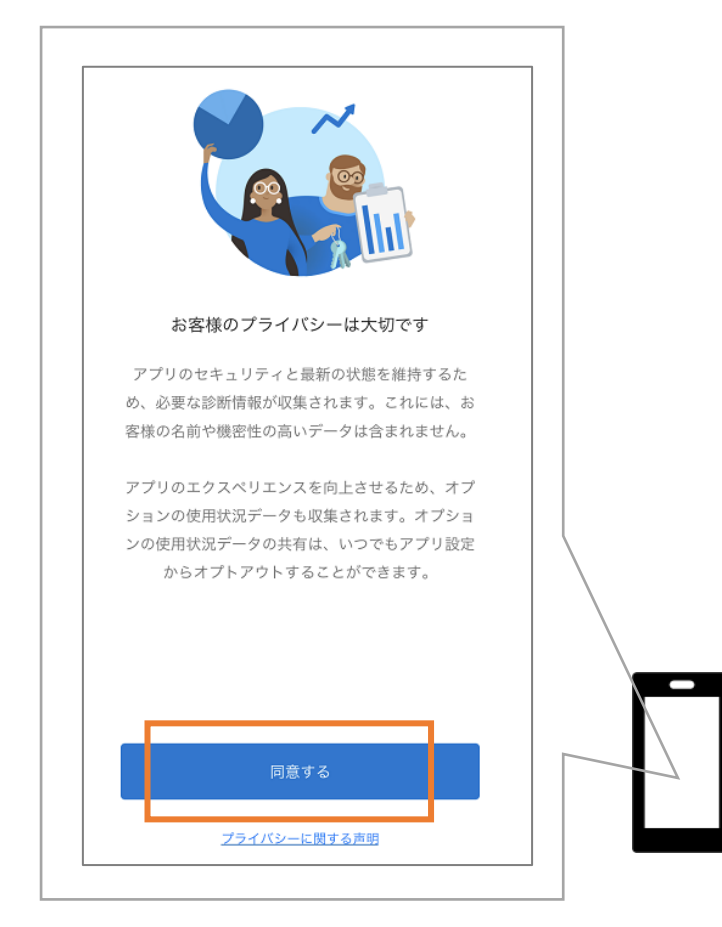

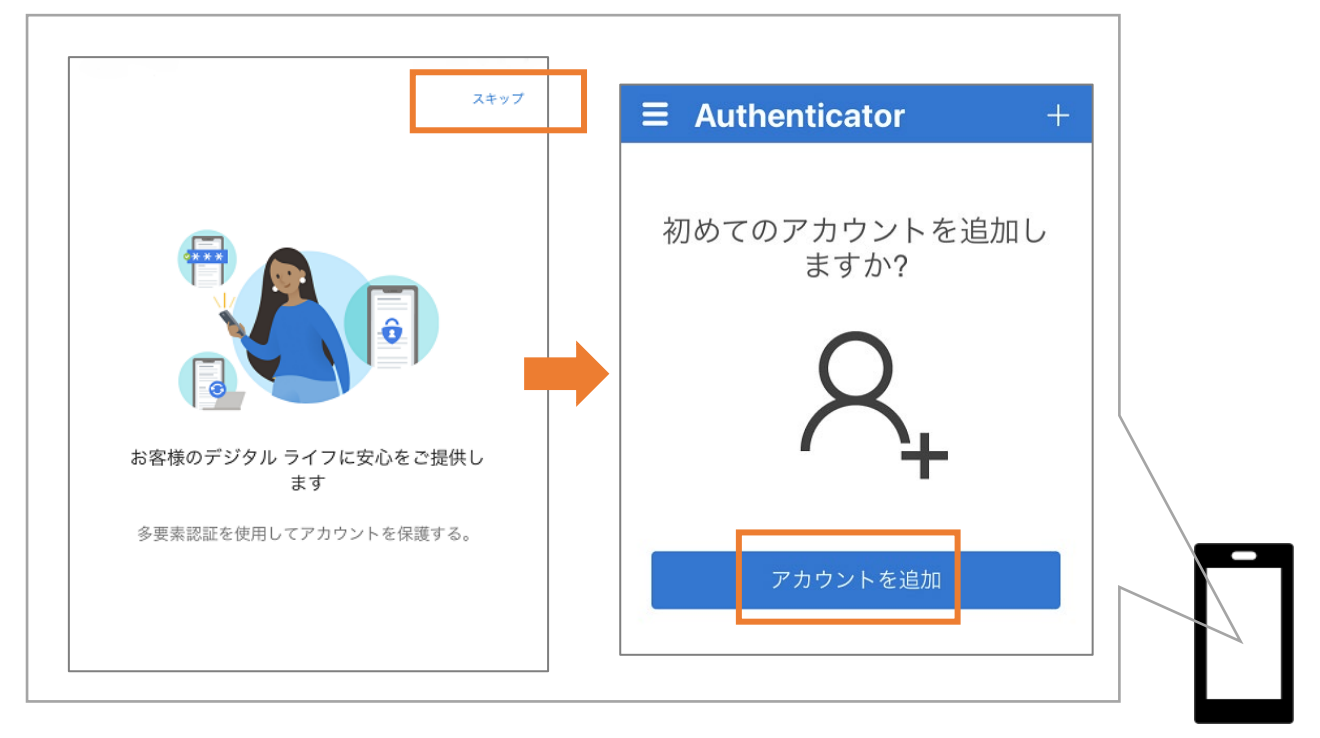

⑦ 右上の「スキップ」をタップして「アカウントを追加」をタップする

⑧ 「職場または学校アカウント」をタップして「QR コードをスキャン」をタップする

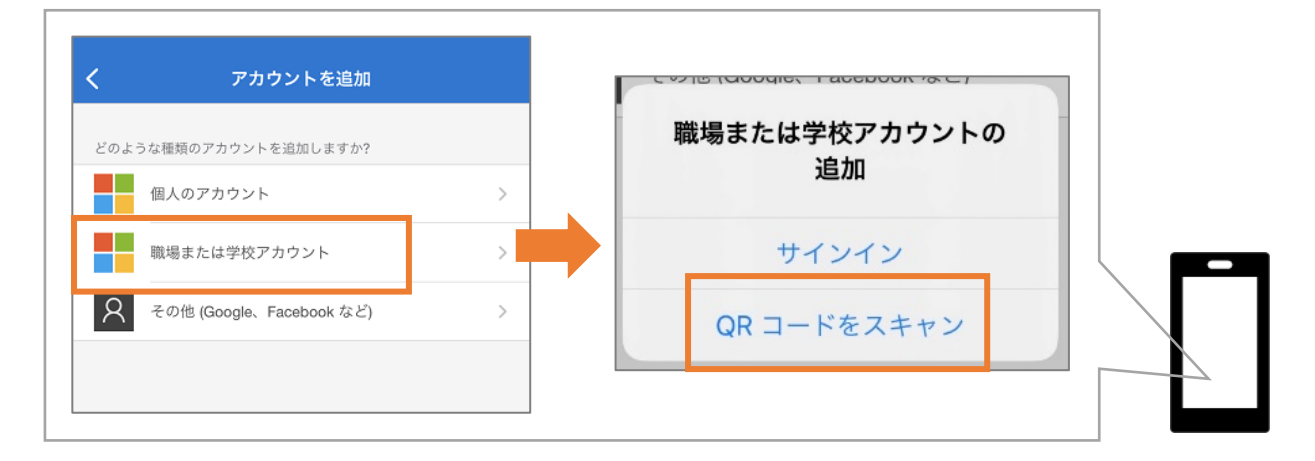

⑨ カメラへのアクセスを求められたら「OK」をタップする

(※カメラが起動したらそのままにしておきます)

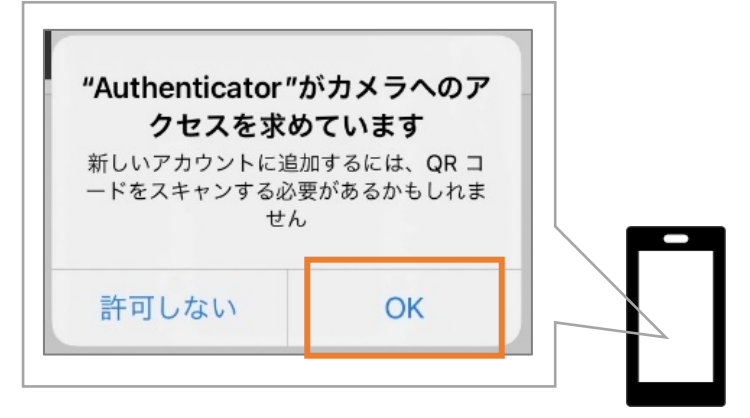

⑩ パソコンの「アカウントのセットアップ」の画面で「次へ」をクリックする

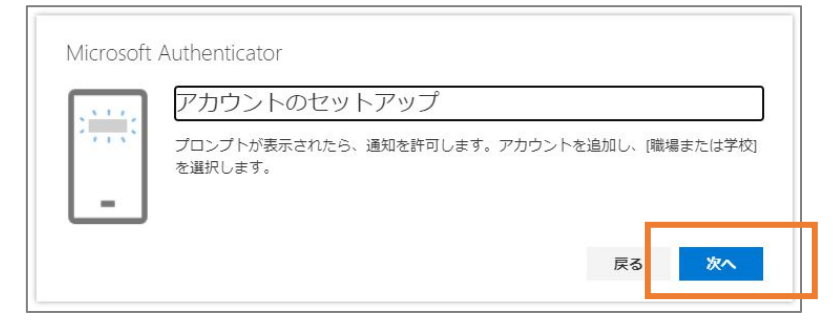

# パソコンの QR コードをスマートフォンでスキャンして「次へ」をクリックする ※QR コードはサンプルです。パソコンの画面に表示されている QR コードをスキャン

してください。

| Microsoft Authenticator                                                               |                    |
|---------------------------------------------------------------------------------------|--------------------|
| QR コードをスキャンします                                                                        |                    |
| Microsoft Authenticator アプリを使用して QR コードをスキャンし:<br>Authenticator アプリとご自分のアカウントがつながります。 | ます。これにより、Microsoft |
| QR コードをスキャンした後、[次へ] を選択します。                                                           |                    |
| ■ 「 」 「 」 」 」 」 」 」 」 」 」 」 」 」 」 」 」 」                                               |                    |
|                                                                                       | 戻る 次へ              |
| 別の方法を設定します                                                                            | セットアップをスキップします     |

#### 12 「コードの入力」画面が表示される

| 組       | アカウントのセキュリティ保護<br>端により、身元を証明するための次の方法を設定することが求められてい                                      | います。                      |
|---------|------------------------------------------------------------------------------------------|---------------------------|
|         | oft Authenticator<br>コードの入力<br>Microsoft Authenticator アプリに表示される 6 桁のコードを入力します<br>コードの入力 | F                         |
| 別の方法を設定 | アレニュア セットアップ                                                                             | る 次へ<br>プ <u>をスキップします</u> |

③ スマートフォンに以下の画面が表示されたら「許可」と「承認」をタップする

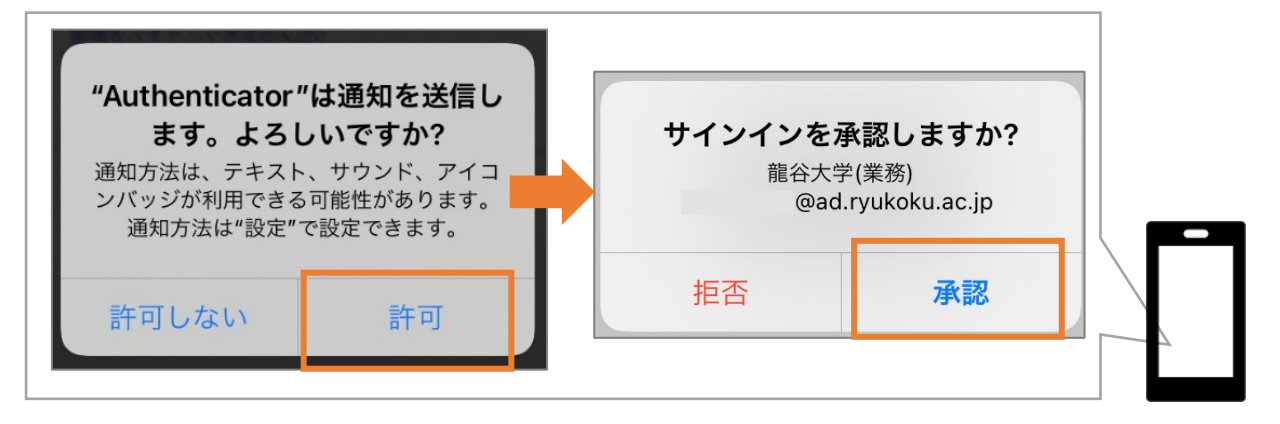

④ スマホアプリ「Microsoft Authenticator」に通知された6桁のコードを、パソコンの画面(p.5 手順⑫参照)に入力して「次へ」をクリックする

※コードはサンプルです。スマホアプリに表示されているコードを入力してください。

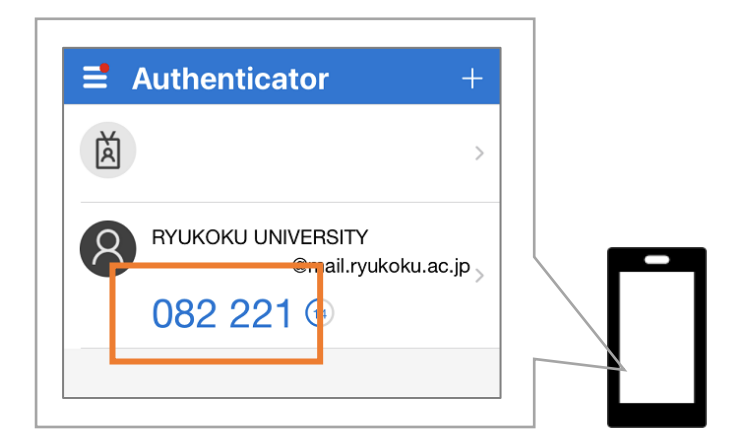

⑮ 「成功」の画面が表示されたら「完了」をクリックする

| アカウントのセキュリティ保護                                                                                 |       |
|------------------------------------------------------------------------------------------------|-------|
| 組織により、身元を証明するための次の方法を設定することが求められてい                                                             | います。  |
| 成功                                                                                             |       |
| セキュリティ情報が正常にセットアップされました。[完了] を選択し、サインインを続<br>既定のサインイン方法: Authenticator アプリまたはハードウェア トークン - コード | 行します。 |
| 記証アプリ                                                                                          |       |
|                                                                                                | 完了    |

### 追加の連絡先情報に電話番号(SMS)を登録する

<u>※Microsoft Authenticator をインストールして設定完了した方は、下記の設定を行う必</u> 要はありません。

①~④ pp.1-2 手順①~④参照

⑤ 「別の方法を選択します」のプルダウンから「電話」を選択し「確認」をクリック

| Microso | oft Authen              | ticator                                      |                                          |            |      |
|---------|-------------------------|----------------------------------------------|------------------------------------------|------------|------|
|         | 最初にアフ                   | ゚リを取得します                                     |                                          |            |      |
| _       | お客様の電話に<br>ド<br>デバイスに M | Microsoft Authenticator アプリタイン<br>別の方法を選択します | ヱトールします。 今すぐ <del>(***</del> た後、[次へ] を選択 | 別の方法を選     | 沢します |
|         | 別の認証アプ                  | どの方法を使用しますか?<br>電話 〜<br>認証アプリ                |                                          | どの方法を使用します | すか?  |
| 別の方法を設定 | <u>きします</u>             | 電話                                           | <u></u>                                  | キャンセル      | 確認   |

⑥ 電話番号を入力し、「コードを SMS 送信する」にチェックが入っていることを確認 して「次へ」をクリックする

| 電話                                                                                                  |
|----------------------------------------------------------------------------------------------------|
| 電話で呼び出しに応答するか、携帯ショートメール (SMS) によるコードの送信により、本人確認ができま<br>す。                                           |
| どの電話番号を使用しますか? 電話番号                                                                                 |
| Japan (+81) V 0123456789                                                                            |
| ● コードを SMS 送信する                                                                                     |
| ○ 電話する                                                                                              |
| Message and data rates may apply. [次へ] を選択すると、次に同意したことになります: サービス使用条件<br>および プライバシーと Cookie に関する声明。 |
| 次へ                                                                                                  |

⑦ SMS で届く6桁の確認コードを入力し「次へ」をクリックする

| 電話          |                                    |    |
|-------------|------------------------------------|----|
| +81<br>ドの入力 | に 6 桁のコードをお送りしました。コードを以下に入力してください。 |    |
| コードの再送信     |                                    |    |
|             | 戻る                                 | 次へ |

⑧ 次の画面を確認し「次へ」をクリックする

| 電話                                |    |
|-----------------------------------|----|
| ✓ SMS が検証されました。お使いの電話が正常に登録されました。 | 次へ |

⑨ 「成功」の画面が表示されたら「完了」をクリックする

| 成功                                             |  |
|------------------------------------------------|--|
| セキュリティ情報が正常にセットアップされました。[完了] を選択し、サインインを続行します。 |  |
| <b>既定のサインイン方法:</b> 電話 - 通話                     |  |
| し 電話                                           |  |
| 完了                                             |  |

## セキュリティ情報の再設定方法 (スマートフォンの機種変更をしたとき等)

 下記 URL にアクセスし、全学統合認証 ID@mail.ryukoku.ac.jp を入力して「次へ」 をクリック、全学統合認証 ID パスワードを入力して「サインイン」をクリックする https://mysignins.microsoft.com/security-info (p.1 手順①②参照)

② 「セキュリティ情報」の「Microsoft Authenticator」の「削除」をクリックする

| 🖌 erentett                                                 | 自分のサインイン                                                       |    |
|------------------------------------------------------------|----------------------------------------------------------------|----|
| ○ 概要<br>8/ セキュリティ情報                                        | セキュリティ情報<br>これは、ご自分のアカウントへのサインインやパスワードの再設定に使用する方法です。           |    |
| <ul> <li>○ 組織</li> <li>□ デバイス</li> <li>合 プライバシー</li> </ul> | <b>既定のサインイン方法:</b> Microsoft Authenticator - 通知 変更<br>十 方法の追加  |    |
|                                                            | Microsoft Authenticator     のiPhone<br>デバイスを紛失した場合 すべてからサインアウト | 而除 |
|                                                            |                                                                |    |

③ <u>機種変更前のスマートフォン</u>の「Microsoft Authenticator」を起動して、「アカウント (全学統合認証 ID@mail.ryukoku.ac.jp)」を選択、右上の「歯車マーク」をタップする

| Authenticator +                           | 16:38 <del>/</del>                         | all 🗢 L    |
|-------------------------------------------|--------------------------------------------|------------|
| ă —                                       | <                                          | ©          |
|                                           | <b>送</b> 龍谷大学                              |            |
| RYUKOKU UNIVERSITY<br>@mail.ryukoku.ac.jp | 通知が有効<br>このデバイスを使用して、サインインを研<br>思することができます | 認するために適切を承 |
|                                           | ワンタイムパスワード コード<br>950 507                  |            |
|                                           | ⑤ 電話によるサインインを有効                            | こする >      |
|                                           |                                            |            |
|                                           |                                            |            |
|                                           |                                            |            |

④ 「アカウントの削除」をタップする

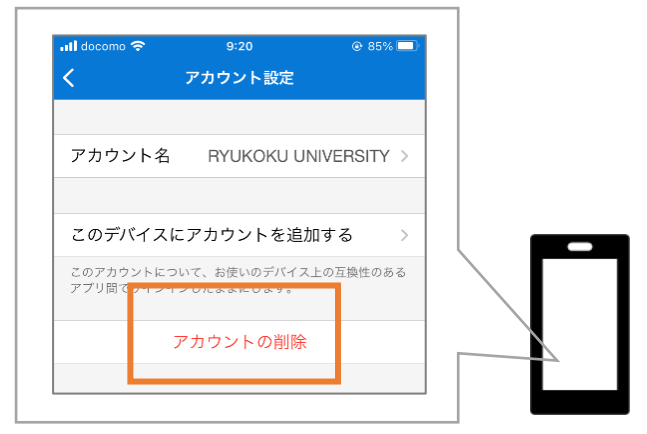

⑤ 「セキュリティ情報」(p.9 手順②参照)の「+方法の追加」をクリックする 「方法を追加します」の画面から「認証アプリ」を選択し、「追加」をクリックして新し いスマートフォンを登録する(p.4 手順⑦参照)

| セキュリティ情報<br>これは、ご自分のアカウントへのサインインやパスワードの再設定に使用する | 5方法です。                  |
|-------------------------------------------------|-------------------------|
| + 方法の追加 表示する項目がありません。                           | 方法を追加します                |
| デバイスを紛失した場合すべてからサインアウト                          | どの方法を使用しますか?<br>認証アプリ 〜 |
|                                                 | キャンセル 追加                |

# 全学統合認証パスワードセルフリセット方法 (パスワードを忘れたとき)

下記 URL にアクセスし、全学統合認証 ID@mail.ryukoku.ac.jp を入力して「次へ」をクリックする

https://login.microsoftonline.com (p.1 手順①参照)

#### ② 「パスワードを忘れた場合」をクリックする

| ← @mai      | l.ryukoku.ac.jp |
|-------------|-----------------|
| パスワードのス     | ላታ              |
| パスワード       |                 |
| パスワードを忘れた場合 |                 |
|             | サインイン           |

③ 「アカウントを回復する」の画面に全学統合認証 ID@mail.ryukoku.ac.jp と 画像の文字を入力して「次へ」をクリックする

※文字はサンプルです。パソコンの画面に表示されている文字を入力してください。

| Microsoft                                                                             |       |
|---------------------------------------------------------------------------------------|-------|
| アカウントを回復する                                                                            |       |
| どなたですか?                                                                               |       |
| アカウントを回復するには、最初に、メールまたはユーザー名と、以下の画像またはオーディオで示された文字を入力してください。                          |       |
| メールまたはユーザー名:<br>「<br>例: user@contoso.com, user@contoso.com<br>全学統合認 ID@mail.ryukoku.a | ac.jp |
|                                                                                       |       |
| 画像の文字、またはオーディオの単語を入力してください。                                                           |       |
| 次へ キャンセル                                                                              |       |

④ 「ここをクリック」をクリックする

| Microsoft                                           |
|-----------------------------------------------------|
| アカウントを回復する                                          |
| √ バスワードがリセットされました<br>新しいパスワードでサインインするには、ここをクリックします。 |

⑤ スマホアプリ「Microsoft Authenticator」に通知された6桁のコードを入力して「次 へ」をクリックする

※コードはサンプルです。スマホアプリに表示されているコードを入力してください。

| Microsoft                |                                                     |
|--------------------------|-----------------------------------------------------|
| アカウントを回                  | 回復する                                                |
| <b>確認ステップ 1</b> > 新しいパス! | フードの選択                                              |
| 確認に使用する連絡方法を選択してく        | ださい:                                                |
| ● 認証アプリからコードを入力する        | Authenticator アプリに表示されたコードを入力します。<br>確認コードを入力してください |
|                          | 次へ.                                                 |

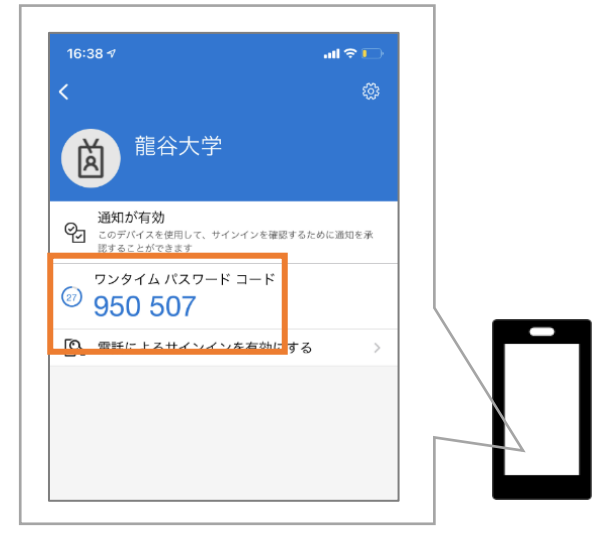

⑥ 新しいパスワードを入力して、「完了」をクリックする

| Microsoft                            |  |
|--------------------------------------|--|
| アカウントを回復する                           |  |
| * 新しいパスワードの入力:<br>[ * 新しいパスワードの確認入力: |  |
| 売了 キインセル                             |  |
|                                      |  |
|                                      |  |

| Microsoft                      |
|--------------------------------|
| アカウントを回復する                     |
| 新しいパスワードでサインインするには、ここをクリックします。 |
|                                |
|                                |

これで、パスワードのセルフリセットが完了です。

問い合わせ先:情報メディアセンター

- Tel : (深草) 075-645-2108 / (大宮) 075-366-0612 / (瀬田) 077-544-7286
- Mail : (学生) studentsupport@ebisu.fks.ryukoku.ac.jp
  - (教員) onlinesupport@ebisu.fks.ryukoku.ac.jp